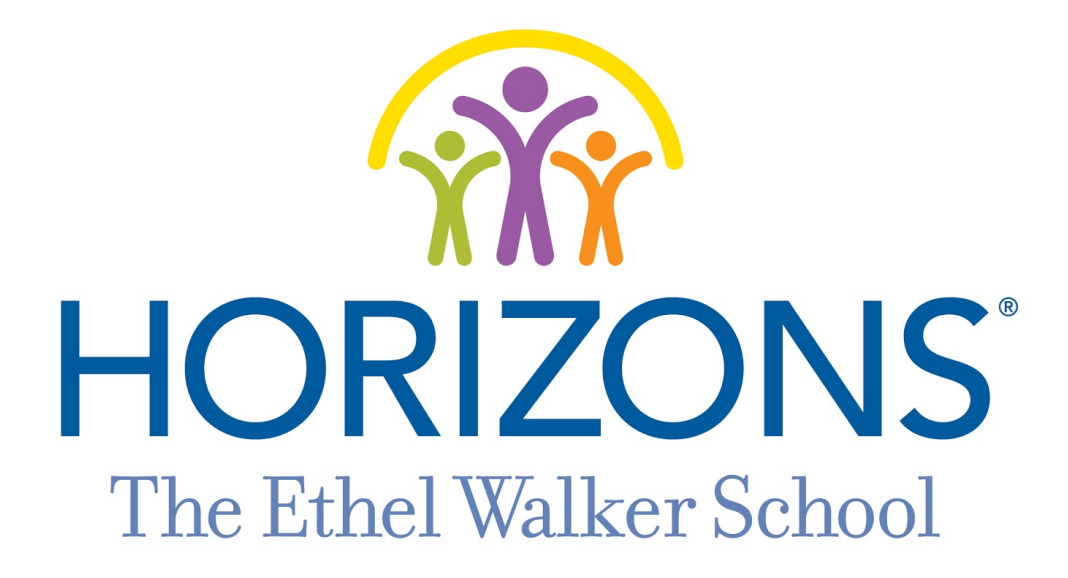

# REGISTRATION GUIDE 2021

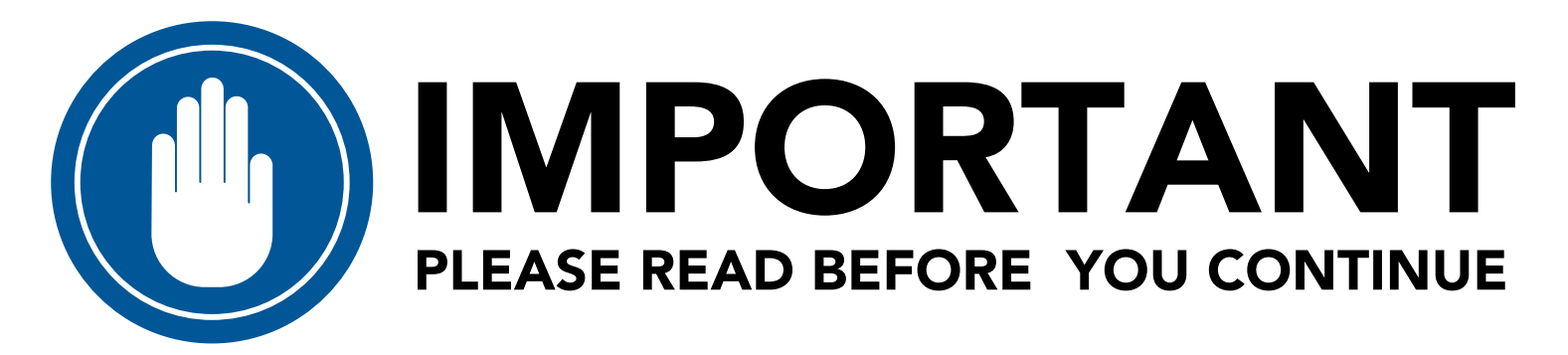

# You will need the following items to complete registration:

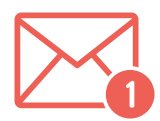

#### An Email Account You Have Easy Access To.

You will need to receive and open the form through your email.

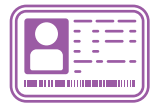

#### Health Insurance Card

Or other document that lists the following information:

- Healthcare Insurance Provider
- Insurance Policy Number
- Insurance Group Number
- Insurance Policyholder Name
- Insurance Policy Contact Number

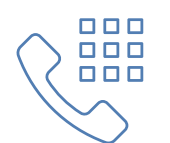

# Phone Numbers of TWO Emergency Contacts

The parents/guardians of the student you are registering cannot be used as emergency contacts.

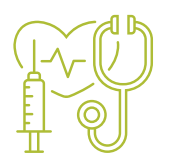

#### **OPTIONAL: Preferred Physician Contact Info**

If you have a preferred physician, you will need the following information:

- Physician Name
- Physician Address

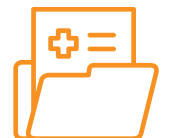

#### **OPTIONAL: Allergy & Medication Information**

If your child has allergies or is currently taking regular medication,

you will need to provide the following information:

- Known allergies
- List of regular medications

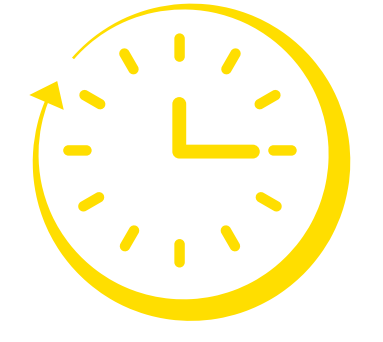

# Registration will take you approximately 20 minutes.

When you are ready, proceed to STEP ONE

# **STEP ONE:**

# **CLICK HERE** to sign up for an account. https://horizons.force.com/yc\_Community\_Registration\_Page Important note for this page:

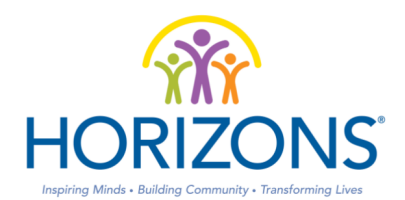

APPLICATION AND ENROLLMENT FORM

Fields marked with an \* are required

|                                            |          | Language/Lengua                   | English 🗸                                                                              | ]  |
|--------------------------------------------|----------|-----------------------------------|----------------------------------------------------------------------------------------|----|
| REMEMBER<br>THIS EMAIL<br>You will need it | <u> </u> | Parent/Guardian First Name*       |                                                                                        |    |
|                                            |          | Parent/Guardian Last Name*        |                                                                                        |    |
|                                            |          | Parent/Guardian Email*            |                                                                                        |    |
|                                            |          | Confirm Email*                    |                                                                                        |    |
| for STEP TWO.                              |          | Parant/Guardian Phone*            |                                                                                        |    |
|                                            |          | ralen/Guardian Fhone              | Required format: (999) 999-9999 or<br>+1 (999) 999-9999                                |    |
|                                            |          | Make sure th<br>number i<br>(###) | nat you enter your phon<br>n this EXACT format:<br>####=#####<br>Don't forget the dash | Ie |

Fill out all fields on the page.

When you are finished, press

Register

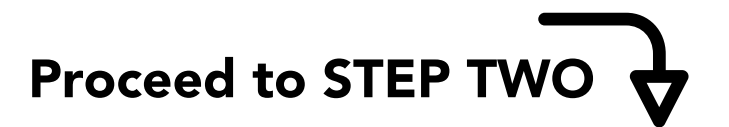

# **STEP TWO:**

## Navigate to the email you used in STEP ONE.

🔲 🕁 > Horizons

Welcome to Horizons / Bienvenido a Horizons - Dear Kennedy, Thank you for creat... 1:57 PM

## Find the email from Horizons.

TIP: Check your Spam/Junk Folder if the email is not in your inbox.

Click on the link in the email and set up the password for your Horizons account.

Your password must

- be AT LEAST 8 characters
- contain 1 letter
- contain 1 number

| sales                                                                                                    | force                                |  |  |  |
|----------------------------------------------------------------------------------------------------|--------------------------------------|--|--|--|
| Change You                                                                                                    | r Password                           |  |  |  |
| Enter a new password for kł<br>Make sure to include at leas<br>8 characters<br>1 letter<br>1 number<br>* New Password | sirtland@cdshorizons.org.<br>:t:<br> |  |  |  |
| * Confirm New Password                                                                                                |                                      |  |  |  |
|                                                                                                    | Match                                |  |  |  |
| Change Password                                                                                                    |                                      |  |  |  |
| Password was last changed on                                                                                          | 2/26/2021 1:57 PM.                   |  |  |  |

Once you have decided on a password, WRITE IT DOWN.

Then press Change Password
Proceed to STEP THREE

# **STEP THREE:**

Login to the Horizons system.

Your username is the Email Account from STEP ONE.

Your password is the password you created in STEP TWO.

| HORIZONS                                                                                     |  |  |  |  |
|----------------------------------------------------------------------------------------------|--|--|--|--|
| Your username is your email address. / Su nombre de usuario<br>es su direccion electronico . |  |  |  |  |
| Lysername/Nombre de Usuario                                                                  |  |  |  |  |
| Password/Contraseña                                                                          |  |  |  |  |
| Log in/Entrar                                                                                |  |  |  |  |
| Forgot your password? /¿Ha olvidado su contraseña?<br>Sign up / Inscríbete                   |  |  |  |  |

#### Once you have logged in, you will see:

HORIZONS APPLICATION AND ENROLLMENT DASHBOARD

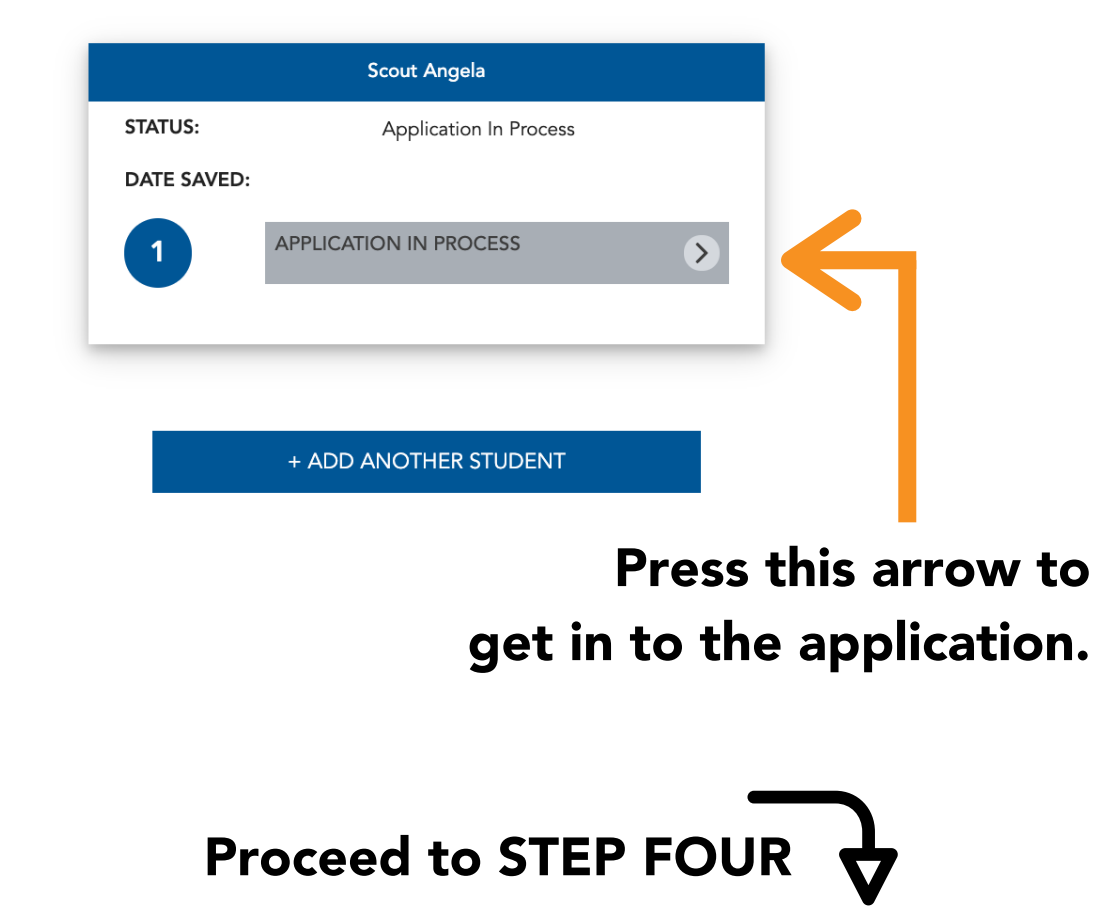

# **STEP FOUR:**

Fill out the application.

Every field marked with an \* is REQUIRED.

At the end of each page, press

Save & Next

Documents Tab forms can be found at https://www.horizonsethelwalker.org/apply/returning-students/

If you are not taken to the next page after pressing. "Save & Next," check for these common errors:

An error occurred while trying to update the record. Please try again.

• Have you filled out every field with an \*?

| * Currer | nt School |
|----------|-----------|
|          |           |

Complete this field.

Have you formatted Phone Numbers correctly?

\*Guardian 1 Phone

1234567891

Please enter phone number as either as either (999) 999-9999 or +1 (999) 999-9999

Phone Numbers must be in (123) 456-7891 format. Don't forget the PARENTHESES and DASH.

You can use (000) 000-0000 if you do not have a Phone Number on hand.

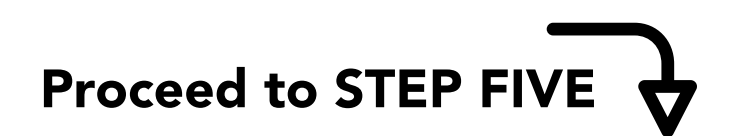

# **STEP FIVE:**

# Submit the application.

HORIZONS APPLICATION AND ENROLLMENT DASHBOARD

| Scout Angela    |               |                       |              |  |
|-----------------|---------------|-----------------------|--------------|--|
| STATUS:         |               | Application Submitted |              |  |
| DATE SUBMITTED: |               | 2021-02-26            |              |  |
|                 | VIEW SUBMITTE | D APPLICATION         | $\mathbf{>}$ |  |
|                 |               |                       |              |  |

You have successfully completed registration when you see the above page.

# **THANK YOU!**

If you have any questions or concerns after submitting your application, please email phyatt@my.ethelwalker.org or call (860) 408-4236

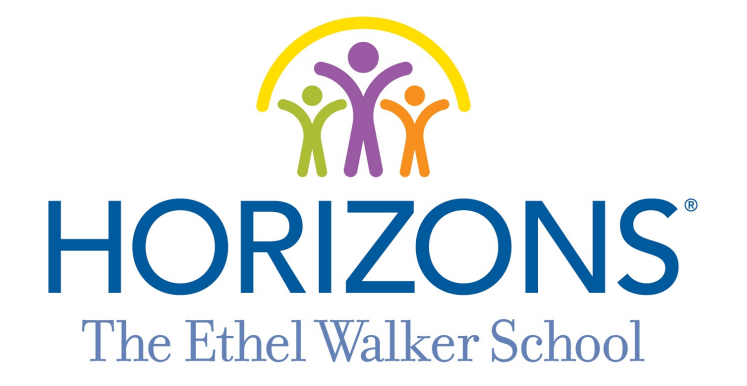